# คู่มือปฏิบัติงาน

จัดการเรียนการสอนออนไลน์ด้วยโปรแกรม Microsoft teams

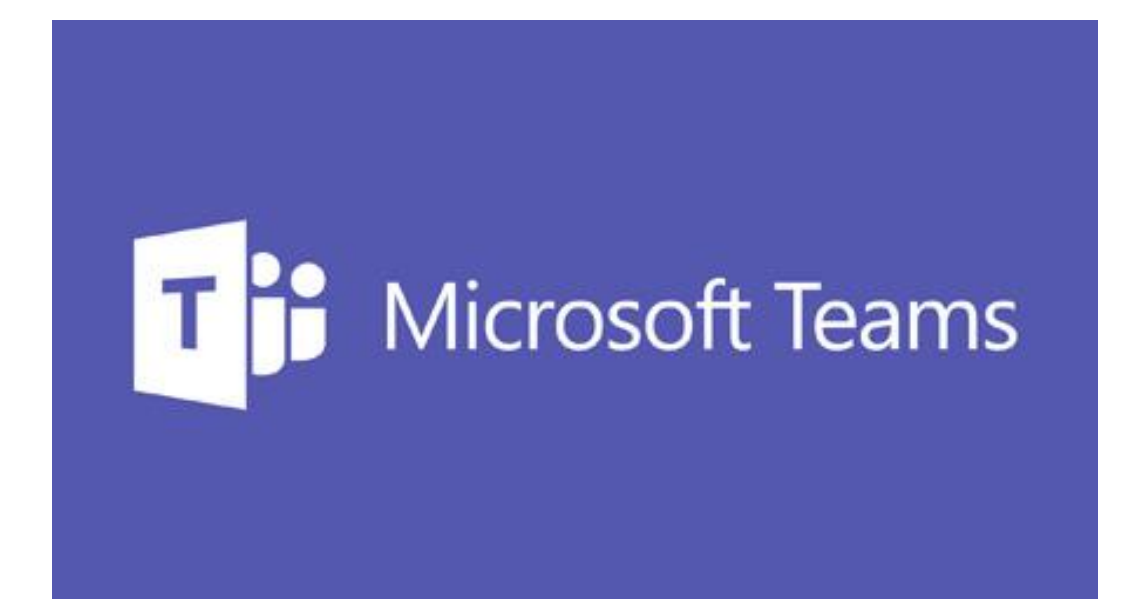

นางสาวจิรัชยา สมบูรณ์ชัย ตำแหน่ง นักวิชาการโสตทัศนศึกษา งานบริการการศึกษาและกิจการนักศึกษา

้จากสถานการณ์การระบาดของโรคไวรัสโควิด19ขยายวงกว้างขึ้นทั่วโลกกระทรวงการอุดมศึกษาวิท ยาศาสตร์วิจัยและนวัตกรรม(อว.)ได้เล็งเห็นถึงความปลอดภัยที่เกิดขึ้นต่อนิสิตนักศึกษาบุคลากรและ ้ประชาชนที่เกี่ยวข้องกับสถาบันอุดมศึกษาได้วางมาตรการในการรองรับสถานการณ์โควิด19ในส่วนของ การดูแลนิสิตนักศึกษาของมหาวิทยาลัยทั่วประเทศโดยให้มีจัดการเรียนการสอนผ่านออนไลน์100% เพื่อลดการแพร่กระจายของเชื้อไวรัสในพื้นที่สาธารณะและสถานศึกษาในการนี้กระทรวงอว. ร่วมมือกับบริษัทไมโครซอฟท์(ประเทศไทย)นำวัตกรรมในการยกระดับการเรียนการสอนออนไลน์โดยการ ใช้เครื่องมือเฉพาะทางแบบครบวงจรอย่างแอปพลิเคชันไมโครซอฟท์ทีมส์(MicrosoftTeams)กับบริการ ้ไมโครซอฟท์ออฟฟิศ365บนแพลตฟอร์มระดับโลกจากไมโครซอฟท์รองรับการใช้งานบนระบบคลาวด์ แบบไม่จำกัดจำนวนผู้ใช้เพื่อให้มหาวิทยาลัยทั้ง150แห่งและนิสิตนักศึกษาอีก2ล้านกว่าคนได้ใช้โปรแกรม ไมโครซอฟท์ทีมส์ในการเรียนการสอนออนไลน์โดยไม่มีค่าใช้จ่ายในการใช้ซอฟต์แวร์และนำมาใช้เป็น แพลตฟอร์มหลักสำหรับการเรียนการสอนของมหาวิทยาลัยซึ่งจะช่วยยกระดับให้การศึกษานอกสถานที่ เป็นไปในรูปแบบที่มากกว่าการประชุมทางไกลผ่านวิดีโอทั่วไปมหาวิทยาลัยราชภัฏยะลาได้กำหนดให้ใช้ แอปพลิเคชันไมโครซอฟท์ทีมส์(MicrosoftTeams)กับบริการไมโครซอฟท์ออฟฟิศ365เป็นแพลตฟอร์ม หลักในการทำงานจากที่บ้าน(Work From Home) และการเรียนจากที่บ้าน (Learn From Home)<u>โดยใช้โดเมนของมหาวิทยาลัยแม่โจ้ชื่อ@mju.ac.thโดยอาจารย์บุคลากรและนักศึกษาสามารถ</u> Loginเข้าใช้งานบริการของไมโครซอฟต์ได้

นักวิชาการโสตทัศนศึกษา งานบริการการศึกษา คณะวิทยาศาสตร์ มหาวิทยาลัยแม่โจ้ ได้จัดทำคู่ มือการใช้ งานไมโครซอฟท์ ทีมส์ (MicrosoftTeams) และคู่ มือการใช้ บริการ ไมโครซอฟท์ออฟฟิศ365 ในส่วนที่เกี่ยวข้องครอบคุลมกลุ่มผู้ใช้ที่เป็นอาจารย์บุคลากรและนักศึกษาของ มหาวิทยาลัย รายละเอียดของคู่ มือฉบับนี้ ประกอบด้วยการเข้าใช้ งาน MicrosoftTeams การสร้างชั้นเรียน/การเชิญนักศึกษาเข้าชั้นเรียนการสร้างไฟล์ประกอบการสอนการสร้างปฏิทินการเรียน/นั ดหมายการสร้างงานที่มอบหมาย(Assignments)การถ่ายทอดสดการสอนทางไกลและการสร้าง แบบทดสอบด้วยMicrosoftFormหวังเป็นอย่างยิ่งว่าคู่มือฉบับนี้จะเป็นประโยชน์ในการจัดการเรียนการ สอนและหากมีข้อเสนอแนะหรือมีข้อผิดพลาดประการใดคณะผู้จัดทำขอน้อมรับและจะนำไปพัฒนา ให้ดีขึ้นใน โอกาสต่อไป

# สารบัญ

| บทนำ                                                             | <b>หน้า</b><br>1 |
|------------------------------------------------------------------|------------------|
| การเข้าใช้งาน Microsoft Teams                                    | 1                |
| การเข้าใช้งานผ่านเว็บไซต์                                        | 1                |
| การเข้าใช้งานผ่านโปรแกรม Microsoft Teams Desktop                 | 3                |
| การสร้างชั้นเรียน / เพิ่มนักศึกษาเข้าชั้นเรียนใน Microsoft Teams | 4                |
| การสร้างปฏิทินการเรียน/นัดหมาย (Calendar)                        | 8                |
| การสร้างงานที่มอบหมาย (Assignments) ใน Microsoft Teams           | 9                |
| แบบทดสอบ                                                         | 11               |
| การถ่ายทอดสดการสอนทางไกลผ่าน Microsoft Teams                     | 12               |
| เอกสารอ้างอิง                                                    | 15               |

### บทนำ

Microsoft Teams เป็นเครื่องมือสื่อกลางในการทำงานด้านต่างๆ เช่น การติดต่อสื่อสาร การนัด หมาย การประชุม การประกาศและติดตามข่าวสาร การติดตามงานหรือโครงการต่างๆ เป็นต้น โดยเป็น เหมือนศูนย์กลางในการเข้าถึงบริการต่าง ๆ ที่มีอยู่ในตัวระบบ Office 365 เช่น จัดการการสนทนา ไฟล์ และเครื่องมือทั้งหมดในพื้นที่ทำงานของทีมในที่เดียว อีกทั้งมีจุดเด่นในด้านความสะดวกสบาย ความ ปลอดภัย รูปร่างหน้าตาที่ทันสมัย ใช้งานได้ง่าย รวมถึงยังมีการจัดการแบ่งพื้นที่หรือกลุ่มในการทำงานกัน อย่างชัดเจน สามารถใช้เป็นพื้นที่ทำงาน

ระหว่างผู้เรียนและผู้สอน หรือใช้ทำงานร่วมกันสำหรับบุคลากร เจ้าหน้าที่และคณาจารย์ คุณสมบัติเด่นที่สำคัญได้แก่

1. การแชท การแชร์ไฟล์ การสร้างกลุ่มคุยงาน และยังเหมาะสำหรับทุกคนในองค์กร

2. สามารถจัดประชุมออนไลน์ ทำวีดีโอคอลได้

3. โปรแกรมยังช่วยให้แชร์หน้าจอ จดโน้ต และยังบันทึกข้อมูลการประชุมเพื่อดูย้อนหลังได้

4. ในการทำวีดีโอ Conference สามารถทำให้เบลอฉากหลังได้

5. โปรแกรมมีความสามารถที่ให้ผู้ใช้งานจัดการวางแผนงานได้

6. ประชุมร่วมกันได้สูงถึง 250 คน และสามารถทำ Live Broadcast รองรับผู้เข้าชมได้ ถึง 10,000 คน

# การเข้าใช้งาน Microsoft Teams

ผู้ใช้สามารถเข้าใช้งาน Microsoft Teams ได้ 2 รูปแบบ ดังนี้

1. การเข้าใช้งานผ่านเว็บไซต์ https://teams.microsoft.com

การเข้าใช้งานผ่านโปรแกรม Microsoft Teams Desktop ติดตั้งบนอุปกรณ์ที่ใช้งานได้ทั้ง
 อุปกรณ์

้ เครื่องคอมพิวเตอร์แบบตั้งโต๊ะ เครื่องคอมพิวเตอร์แบบพกพา หรือ Smartphone ระบบปฏิบัติการ Android หรือ IOS

# การเข้าใช้งานผ่านเว็บไซต์

 การเข้าใช้งานผ่านเว็บไซต์ https://teams.microsoft.com ผู้ใช้งานสามารถเข้าใช้งานผ่านเว็บเบราว์เซอร์(Web Browser) ได้เลยโดยที่ไม่ต้องติดตั้ง โปรแกรมเพิ่มเติม ซึ่งมีขั้นตอนการเข้าใช้งาน ดังนี้

1.1. เข้าสู่เว็บไซต์ https://teams.microsoft.com

1.2. ลงชื่อบัญชีอีเมล (e-mail) Mju Microsoft Office 365 เพื่อเข้าใช้งาน Microsoft Teams (ตัวอย่าง jiruchaya@mju.ac.th ) แล้วคลิกปุ่ม "ถัดไป

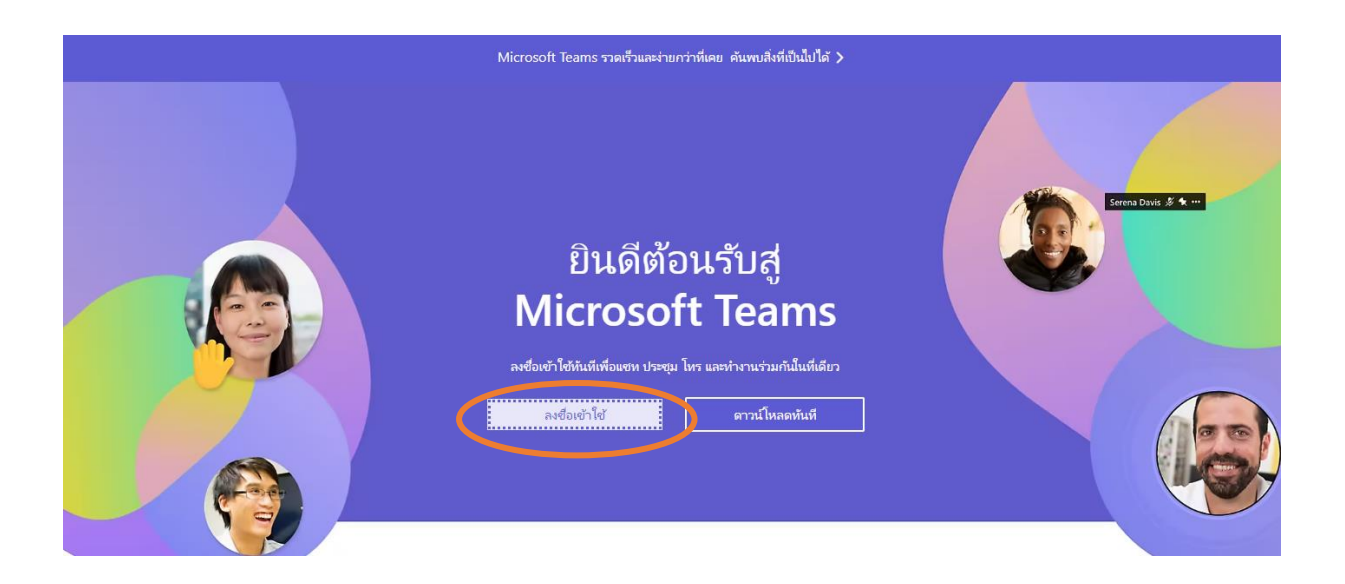

- 1.3 เข้าสู่หน้าหลัก Microsoft Teams ซึ่งมีส่วนประกอบสำหรับ Microsoft Teams ได้แก่
- (1) เมนู สำหรับการทำงาน Microsoft Teams
- (2) หน้ำหลักของ Teams ทั้งหมด
- (3) รายละเอียดเกี่ยวกับโปรไฟล์ของคุณ
- (4) แอปพลิเคชันต่างๆ ที่เกี่ยวข้องกับ Microsoft Teams

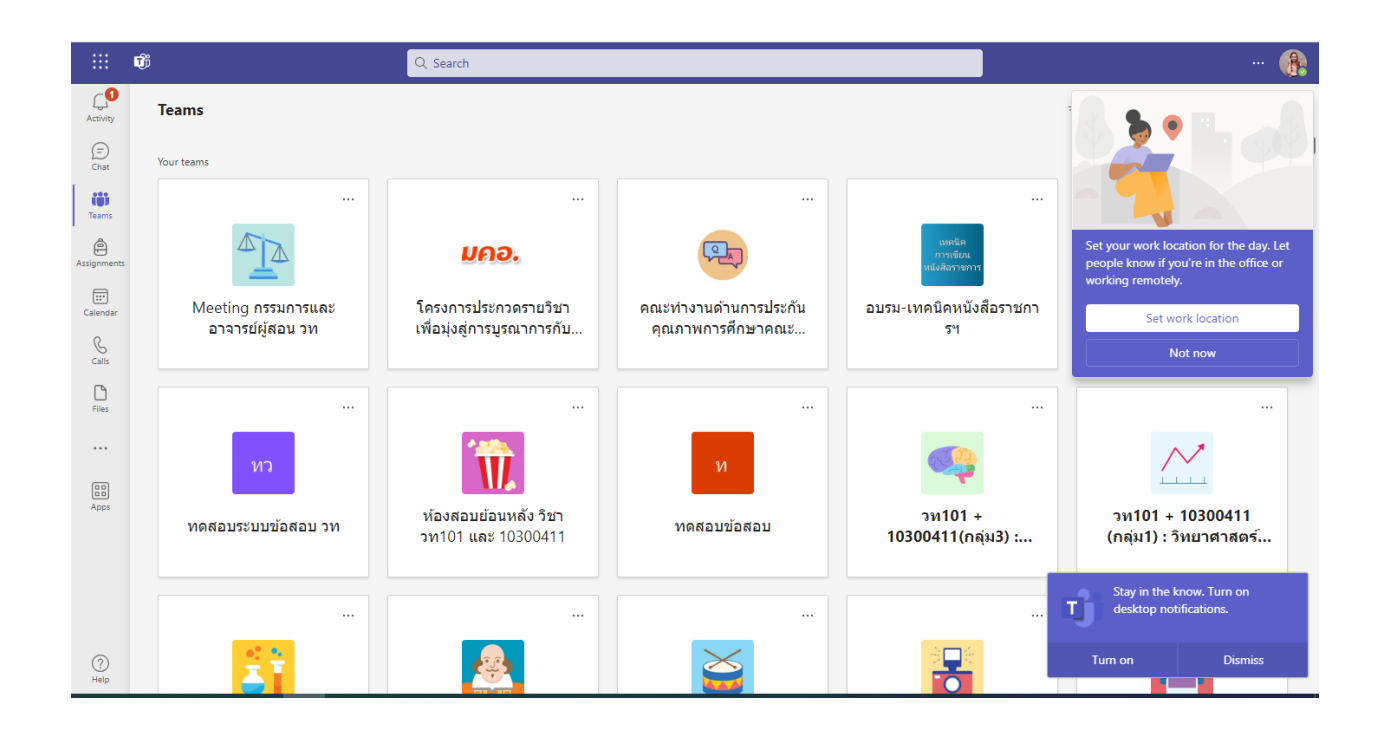

# การเข้าใช้งานผ่านโปรแกรม Microsoft Teams Desktop

ผู้ใช้สามารถดาวน์โหลดโปรแกรม Microsoft Teams Desktop ที่https://teams.microsoft.com/downloads หรือจาก Application store/Play store และทำการติดตั้ง โปรแกรม Microsoft Teams Desktop โดยมีขั้นตอน ดังนี้

2.1. การดาวน์โหลด (Download) โปรแกรม Microsoft Teams Desktop และติดตั้ง

- ผู้ใช้สามารถดาวน์โหลด ( Download) โ ปรแกรม Microsoft Teams Desktop ได้ ที่ https://teams.microsoft.com/downloads

- คลิกปุ่ม "Download Teams"

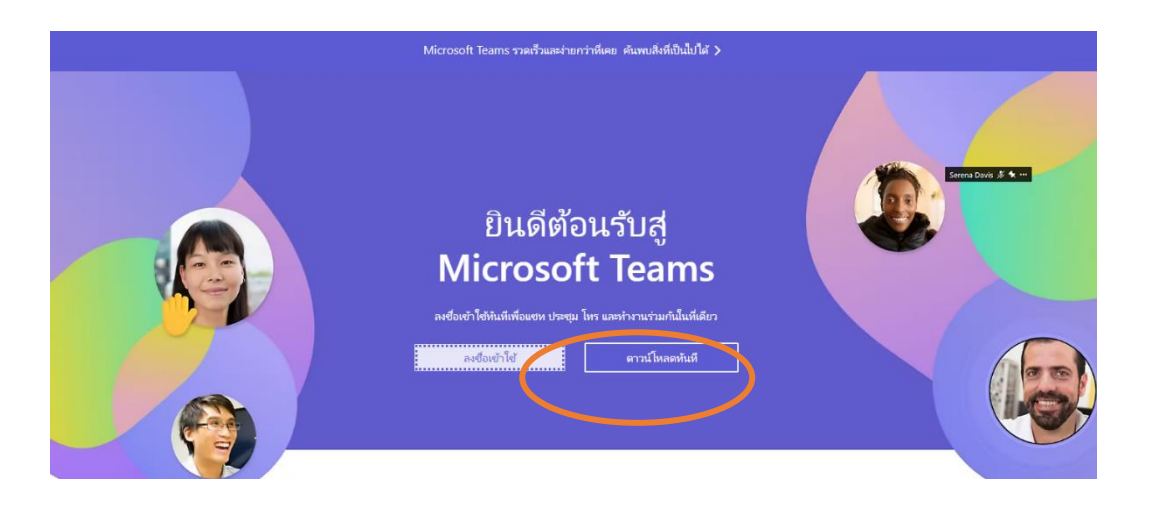

#### เข้าสู่หน้าหลัก Microsoft Teams

ส่วนประกอบสำหรับ Microsoft Teams ได้แก่ 1) เมนูสำหรับการทำงาน Microsoft Teams 2) หน้าหลักของ Teams ทั้งหมด 3) รายละเอียดเกี่ยวกับโปรไฟล์ของคุณ 4) แอปพลิเคชันต่างๆ ที่ เกี่ยวข้องกับMicrosoft Teams

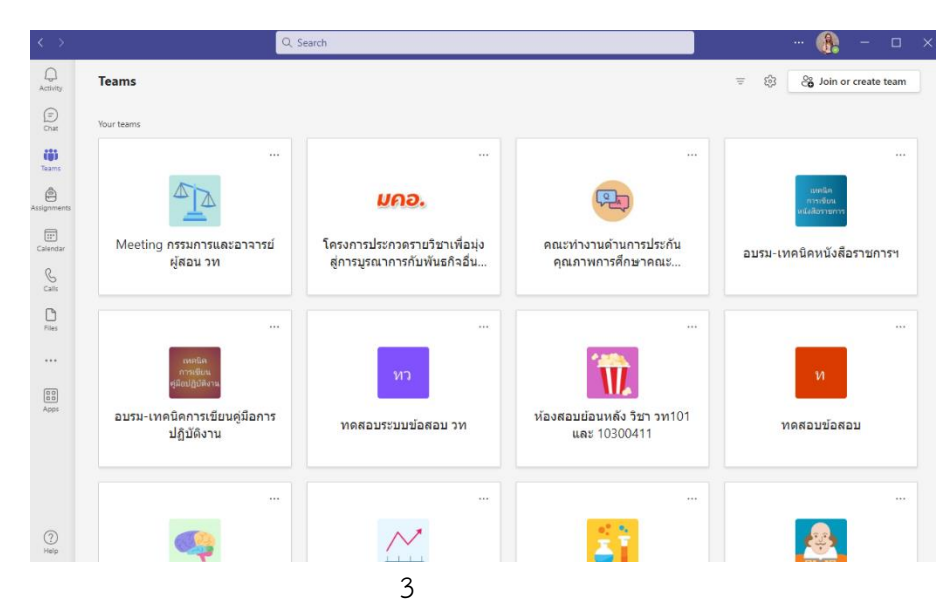

# การสร้างชั้นเรียน/การเชิญนักศึกษาเข้าชั้นเรียนใน Microsoft Teams

การสร้างและใช้งาน Microsoft Teams Menu สำหรับกลุ่มเมนูหลักของโปรแกรม Teams จะอยู่ในแถบด้านซ้ายมือในโซนสีเข้มๆ เป็นหลัก

# ซึ่งจะประกอบด้วย ดังนี้

- 1. Activity : สำหรับเรียกดูกิจกรรมต่างๆ ที่ทำงานอยู่ในระบบ (เสมือน News Feed)
- 2. Chat : สำหรับสนทนากับผู้ใช้งานอื่นๆ ทั้งแบบเดี่ย<sup>้</sup>วและแบบกลุ่ม
- 3. Teams : พื้นที่การทำงานสำหรับกลุ่มของท่าน (จะอธิบายละเอียดในหัวข้อถัดไป)

4. Assignment : หากท่านสร้างพื้นที่กลุ่มในรูปแบบ Classes หรือเป็นสมาชิกท่านสามารถสร้าง Assignment หรือตรวจสอบงานที่ท่านส่งไปแล้วได้

5. Calendar : เรียกดูตารางนัดหมายและสร้างกิจกรรมการประชุม

6. File : เรียกดู file ที่เก็บอยู่ในส่วนต่างๆ ในที่เดียว

| $\langle \rangle$ |                                       | Q, Search .                                                                                 | ·· 🚯   | _ |   | × |
|-------------------|---------------------------------------|---------------------------------------------------------------------------------------------|--------|---|---|---|
| Activity          | < All teams                           | Seneral Posts Files About +                                                                 | 🗅 Meet | ~ | i |   |
| (=)<br>Chat       |                                       | Assignment CH10                                                                             |        |   |   |   |
| Teams             | <b>∎ฬิ∎ี</b><br>วท101 + 10300411(กลุ่ | Due Sep 15<br>View assignment                                                               |        |   |   |   |
| _                 | Home page                             | ✓ Reply                                                                                     |        |   |   |   |
| Calendar          | Class Notebook                        | Monday, September 18, 2023                                                                  |        |   |   |   |
| &<br>Calls        | Assignments<br>Grades                 | จรัชยา สมบุรณ์ชัย 9/18 5:00 PM<br>ประกาศตะแนนสอบกลางภาค วท101 และ 10300411 กลุ่ม ภาษาอังกฤษ |        |   |   |   |
| Files             | Reflect<br>Insights                   | 🕞 ดะแนนกลางภาค วม101-10300411 -sec4-eng.pdf 🤐                                               |        |   |   |   |
|                   |                                       | ✓ Reply                                                                                     |        |   |   |   |
|                   | Channels                              | Monday, September 25, 2023                                                                  |        |   |   |   |
| Apps              | General                               | This message has been deleted.                                                              |        |   |   |   |
|                   |                                       | Assignments Monday 846 AM<br>≰ Assignment details have been modified.                       |        |   |   |   |
|                   |                                       | <ul> <li>✓ Reply</li> </ul>                                                                 |        |   |   |   |
| (?)<br>Help       |                                       | C New conversation                                                                          |        |   |   |   |

โดยสำหรับเมนูในส่วนของ Feature Team จะแบ่งหลักเป็น 3 ส่วน ดังภาพ ดังนี้

- 1. Team : กลุ่มสำหรับพื้นที่การทำงานของทีมต่างๆ ที่ท่านเป็นสมาชิกอยู่
- 2. Channel : หัวข้อย่อย สำหรับแบ่งหมวดหมู่หรือหัวข้อภายในทีมอีกชั้นหนึ่ง
- 3. Services Tab : ฟังก์ชั่นการทำงานต่างๆของ Office 365 ที่รวมมาให้ใช้งาน

| $\langle \rangle$ |                       |    | Q Search                   |              |             |                      |                                        |                              |                          | × |
|-------------------|-----------------------|----|----------------------------|--------------|-------------|----------------------|----------------------------------------|------------------------------|--------------------------|---|
| Activity          | < All teams           |    |                            | <b>ว</b> ท10 | )1 + 103    | 00411(กลุ่ม4         | Eng) : วิทยาศาสตร์เข                   | พื่อชีวิต(กลุ่ม4)            |                          |   |
| (=)<br>Chat       |                       |    | RMR                        | กำเนิดโล     | เกและสวนประ | กอบของโลก สังมีชีวิด | วิวัฒนาการของสังมีชีวิต ชีววิทยาในชีวิ | ัดประจำวัน ดาราศาสตร์ อุตุขั | เยมวิทยาเบืองด์          |   |
| (i)<br>Teams      | <b>HM</b> A           |    | Members                    | Pending      | Requests    | Channels Settings    | Analytics Apps Tags                    |                              |                          |   |
| â                 | วท101 + 10300411(กลุ่ |    | Search fo                  | r member     | s Q         |                      |                                        |                              | Co Add member            |   |
| Assignments       | Home page             | 63 | Manage team                |              |             |                      |                                        |                              |                          |   |
|                   | Class Notebook        | ē  | Add channel                |              |             | Title                | Location                               | Tags (i)                     | Role                     |   |
| Q                 | Classwork             | Ğ  | Add member                 | r            | o Mecam     |                      |                                        |                              | Owner 🗸                  |   |
| Calls             | Grades                | 10 | Edit team                  |              |             |                      |                                        |                              |                          |   |
| D Ellor           | Reflect               | e  | Get link to team           | E            | imharuethai |                      |                                        |                              | Owner ∨                  |   |
| 1.045             | Insights              | 0  | Manage tags                |              | Daethena    |                      |                                        |                              | Ounor 14                 |   |
|                   | Channels              | ŵ  | Delete team                |              | Daothong    |                      |                                        |                              | Owner V                  |   |
| BB<br>Apps        | General               |    | Wo r                       | atonaree     | Kongpark    |                      |                                        |                              | Owner 🗸                  |   |
|                   |                       |    | YK Y                       | (uppayao I   | Kophimai    |                      |                                        |                              | Owner $ \smallsetminus $ |   |
|                   |                       |    | 🥐 E                        | kawit Thre   | eenet       |                      |                                        |                              | Owner $ \smallsetminus $ |   |
| 0                 |                       |    | <b>.</b>                   | Vattapol La  | aorodphan   |                      |                                        |                              | Owner ∨                  |   |
| Help              |                       |    | <ul> <li>Member</li> </ul> | ers and gu   | iests (180) |                      |                                        |                              |                          |   |

การสร้าง Team

- ⊖o Join or create team
- กดปุ่ม จากด้านบนซ้ายของเมนู
   จากนั้นคลิกปุ่ม Create Team ดังภาพ

|                       | Q Search                                   |  |
|-----------------------|--------------------------------------------|--|
| < Back                |                                            |  |
| Join or create a team |                                            |  |
|                       | ( <b>6</b> )                               |  |
| Create a team         | Join a team with a code                    |  |
|                       | Enter code                                 |  |
| Co Create team        | Got a code to join a team? Enter it above. |  |
|                       |                                            |  |

เมื่อท่านคลิกปุ่ม Create Team จะพบประเภทในการสร้าง Team อยู่ 4 ประเภท ดังภาพ

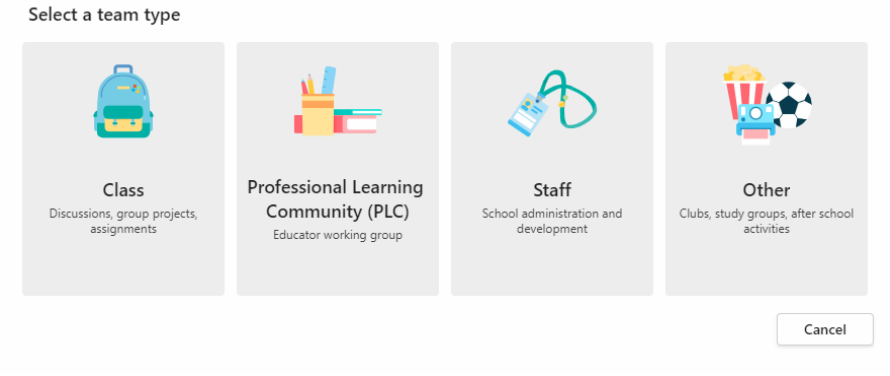

- Class : สำหรับการสร้างชั้นเรียนและให้นักเรียนเข้ามาส่งงาน รวมถึงการสร้าง assignment ติดตาม และตรวจสอบรายงานของนักเรียน สร้างแบบทดสอบ แบบสำรวจ สามารถเชิญอาจารย์ท่านอื่น เข้ามาร่วม เป็น อาจารย์ในกลุ่มได้

- Professional Learning Community (PLC) : สำหรับสมาชิกที่เป็นนักวิชาการศึกษา ผู้ที่เกี่ยวข้องกับ การวางแผนการศึกษา ซึ่งทีมประเภท นี้จะสนับสนุนการทำงานร่วมกันบนเอกสารออนไลน์พูดคุยแลกเปลี่ยน ประชุมออนไลน์แบ่งปันข้อมูลที่ เกี่ยวข้องในการทำงาน

- Staff : สำหรับกลุ่มที่มี leader ในการควบคุมข่าวสาร ควบคุมสิทธิ์สมาชิกในการเข้าถึง เอกสารบางงาน เท่านั้น แบ่งบันสถานะความก้าวหน้ารายงาน ประชุมออนไลน์และบันทึกวิดิโอการ ประชุมออนไลน์

- Other : สำหรับ สโมสร ชมรม ชุมนุม หรือ staff ที่ต้องทำงานร่วมกับกลุ่มตัวแทนนักศึกษาในการสร้าง ข่าวประชาสัมพันธ์แบ่งปันข้อมูล ประชุมออนไลน์แบบย่อย และแบบทั้งกลุ่ม ตั้งค่าสิทธิ์ของสมาชิกในทีม

## การเข้าร่วม Teams

ผู้ใช้งานสามารถเข้าร่วมทีมได้ 3 วิธี มีดังนี้

- วิธีที่ 1 ผู้สร้างทีมเชิญให้เข้ากลุ่ม
- 1. ผู้สร้างทีม สามารถเชิญให้เข้ากลุ่มได้ โดยการคลิก ที่ชื่อทีมหรือรายวิชาที่สร้าง
- 2. คลิกเลือกปุ่ม ดังภาพ

| $\langle \rangle$ |                             |      | Q, Search      |                                                                      |
|-------------------|-----------------------------|------|----------------|----------------------------------------------------------------------|
| Q.<br>Activity    | < All teams                 |      | 🤮 Genera       | I Posts Files About +                                                |
| (III)<br>Chat     |                             |      | <b>U</b> i 132 |                                                                      |
| tij)<br>Teams     | 101 + 10300411(osi          |      | e<br>e         | Beply                                                                |
| Assignments       | Home page                   | 81   | Manage team    | Monday, September 25, 2023                                           |
| Calendar          | Class Notebook<br>Classwork | 30 A | Add channel    | ssignments Monday 846 AM<br>3 Assignment details have been modified. |
| 2                 | Grades<br>Reflect           | 0    | Edit team      |                                                                      |
| 7165<br>          | Insights                    | 01   | Manage tags    | Vesterday                                                            |
| 00                | Channels<br>General         | Û (  | Delete team    | Assignment (101)                                                     |
| Apps              |                             |      |                | Væ Sep 28<br>View assignment                                         |
|                   |                             |      | ¢              | Reply                                                                |
| (?)               |                             |      | 6              | New conversation                                                     |

3. จะแสดงหน้าต่างเพิ่มสมาชิกใน Application

| Add members to วท101 + 10300411(กลุ่ม4Eng) : วิทยา<br>ชีวิต(กลุ่ม4)<br>Students | ศาสตร์เพื่อ |
|---------------------------------------------------------------------------------|-------------|
| Search for students                                                             | Add         |
|                                                                                 |             |
|                                                                                 | Close       |
|                                                                                 |             |

การสร้างไฟล์ประกอบการสอนใน Microsoft Teams

ในห้องเรียนของ Microsoft Teams สามารถอัปโหลดไฟล์หรือสร้างไฟล์เอกสารเพื่อให้ ผู้เรียนเข้ามา

้ศึกษาเรียนรู้ได้ โดยมีวิธีการสร้างไฟล์ 2 วิธี ดังนี้

การอัปโหลดไฟล์จากเครื่องคอมพิวเตอร์

1. เข้าสู่หน้าทีมของตนเองที่สร้างเป็นชั้นเรียนไว้แล้ว จะปรากฏหน้าต่าง ดังภาพ

| < >           |                       | Q. Search                                                            |                              |
|---------------|-----------------------|----------------------------------------------------------------------|------------------------------|
| Q<br>Activity | < All teams           | 🛃 General Posts Files - About +                                      |                              |
| (=)<br>Chat   | <b>1</b>              | + New ∨ ↑ Upload ∨ 目 Edit in grid view 🖄 Share 💿 Copy lin            | nk … 🚍 All Docu              |
| tii)<br>Teams | HMH                   | Documents > General Upload files from your computer to this location |                              |
| Â             | วท101 + 10300411(กลุ่ | $\square$ Name $\checkmark$ Modified $\checkmark$                    | Modified By $\checkmark$ + A |
| Assignments   | Home page             | 😹 เอกสารประกอบของคลาส                                                | Theerapol Thurakit           |
| Calendar      | Class Notebook        | Chanter & GMOs-Benefits and Concerns August 21                       | Chotina Sakulsingh           |
| B             | Assignments           |                                                                      | 6615103409 Korsk             |
| Calls         | Grades                | Kecordings August 5                                                  | 0015102400 4/19W             |
|               | Reflect               | [7] Biotechnology in everday life.pdf August 15                      | Pichamon Limchar             |
| rites         | Insights              | 357872096_3566655116886854_290928618 July 6                          | จิรัชยา สมบูรณ์ชัย           |
|               | Channels              | 🔓 Chapter 3_AstronomyPhemonena_for stude July 17                     | Theerapol Thurakit           |
| Apps          | General               | Chapter 3_HumanUniverse_for student.pdf July 17                      | Theerapol Thurakit           |
|               |                       | 🔒 Course name_າທ101_Science for Lift_Englis July 12                  | Chupong Pakpum               |
|               |                       | C QR code งานมอบหมาย หัวข้อที่ 1_วท101_13 July 13                    | Chupong Pakpum               |
|               |                       | 🕞 คะแนนกลางภาค วท101-10300411 -sec4-en September 18                  | จิรัชยา สมบูรณ์ชัย           |
| ?             |                       | 🔓 วท 101_บทที่ 1_บทบาทของวิทยาศาสตร์ที่มีผล July 12                  | Chupong Pakpum               |
| Help          |                       |                                                                      |                              |

- 3. คลิกเลือกเมนู อัปโหลดเอกสารประกอบของชั้นเรียน
- ระบบจะสร้างโฟลเดอร์ในชั้นเรียนให้อัตโนมัติ (การอัปโหลดไฟล์เข้ามา ผู้สอนสามารถเลือก เก็บไฟล์ในโฟลเดอร์ของระบบหรือไม่ก็ได้

| _               |                             |                                             |                       |                                         |
|-----------------|-----------------------------|---------------------------------------------|-----------------------|-----------------------------------------|
| < >             |                             | Q, Search                                   |                       | 🚯 – 🗆                                   |
| Q.<br>Activity  | < All teams                 | 🙆 General Posts Files 🗸 About 🕂             |                       | 🗔 Meet                                  |
| (=)<br>Chat     |                             | + New ✓ ↑ Upload ✓ 目 Edit in grid view      | 🖻 Share 🛛 👁 Copy link | $\dots$ = All Documents $\vee$ $\nabla$ |
| ŵ               | RMR                         | Documents > Files                           |                       |                                         |
| Teams           | วท101 + 10300411(กลุ่       | Folder<br>Na<br>Template                    | Modified $^{\vee}$    | Modified By $\sim$ + Add column         |
| Assignments     | Home page                   | 📑 เอกสารประกอบของคลาส                       |                       | Theerapol Thurakit                      |
| [11<br>Calendar | Class Notebook<br>Classwork | Chapter 8 GMOs-Benefits and Concerns        | August 21             | Chotipa Sakulsingh                      |
| Galls           | Assignments                 | Recordings                                  | August 3              | 6615102408 จักรพั                       |
|                 | Grades<br>Reflect           | [7] Biotechnology in everday life.pdf       | August 15             | Pichamon Limchar                        |
| Pries           | Insights                    | 357872096_3566655116886854_290928618        | July 6                | จิรัชยา สมบูรณ์ชัย                      |
|                 | Channels                    | 🔒 Chapter 3_AstronomyPhemonena_for stude.   | July 17               | Theerapol Thurakit                      |
| Apps            | General                     | Chapter 3_HumanUniverse_for student.pdf     | July 17               | Theerapol Thurakit                      |
|                 |                             | Course name_10101_Science for Lift_Englis   | July 12               | Chupong Pakpum                          |
|                 |                             | QR code งานมอบหมาย หัวข้อที่ 1_วท101_13     | July 13               | Chupong Pakpum                          |
|                 |                             | 🔓 ตะแหนกลางภาค วท101-10300411 -sec4-en      | September 18          | จิรัชยา สมบูรณ์ชัย                      |
| ?               |                             | 🔒 วท 101_บทที่ 1_บทบาทของวิทยาศาสตร์ที่มีผล | July 12               | Chupong Pakpum                          |
|                 |                             |                                             |                       |                                         |

### การสร้างปฏิทินการเรียน/นัดหมาย (Calendar)

ปฏิทินสามารถประยุกต์ใช้กับการเรียนการสอนได้ เช่น สร้างการนัดหมาย ตารางเรียน และสามารถแชร์ให้กับผู้เรียนได้ โดยมีขั้นตอนดังนี้

- 1. คลิกที่เมนู ปฏิทิน
- 2. กดที่ +New Meeting หรือ ดับเบิลคลิกในช่องวัน-เวลาของปฏิทิน

| $\langle \rangle$ |       |                  | Q, Search                |                            |                | ×                                   | , |
|-------------------|-------|------------------|--------------------------|----------------------------|----------------|-------------------------------------|---|
| Q.<br>Activity    |       | Calendar         |                          |                            | # Join         | with an ID I Meet now + New meeting |   |
| (=)<br>Chat       |       | Today < > Septen | nber 2023 🗸              |                            |                | Work week                           | / |
| COD<br>Teams      |       | 25<br>Monday     | 26<br><sub>Tuesday</sub> | 27<br><sup>Wednesday</sup> | 28<br>Thursday | 29<br>Friday                        |   |
| Assignments       | 12 PM |                  |                          |                            |                |                                     |   |
| Calendar<br>Cales | 1 PM  |                  |                          |                            |                |                                     | ] |
| D<br>Files        | 2 PM  |                  |                          |                            |                |                                     |   |
| <br>Apps          | 3 PM  |                  |                          |                            |                |                                     |   |
|                   | 4 PM  |                  |                          |                            |                |                                     |   |
|                   | 5 PM  |                  |                          |                            |                |                                     |   |
| (?)<br>Help       | 6 PM  |                  |                          |                            |                |                                     |   |

# 3. กรอกรายละเอียดต่าง ๆ และวันที่เริ่มประชุม

- (1) หัวข้อนัดหมายการเรียนการสอน
- (2) วัน เวลา นัดหมายการเรียนการสอน
- (3) เพิ่มกลุ่ม/ชั้นเรียน นัดหมายการเรียนการสอน
- (4) กรอกรายละเอียนเพิ่มเติมของนัดหมายการเรียนการสอน
- (5) บันทึกการนัดหมายการเรียนการสอน

|      | Nev                                                                           | v meeting                                  |                      |                                  |           |  |  |  |
|------|-------------------------------------------------------------------------------|--------------------------------------------|----------------------|----------------------------------|-----------|--|--|--|
|      | New meeting Details Scheduling Assistant                                      |                                            |                      |                                  |           |  |  |  |
| Show | as: Busy \vee Category: None 💛 Time zone: (UTC+07:00) Bangkok, Hanoi, Jakarta | $\checkmark$ Response options $\checkmark$ | Require registration | None 🗸                           | 없 Options |  |  |  |
| Ø    | Ådd title                                                                     |                                            |                      | Who can bypass the lobby?        | 0         |  |  |  |
| ු    | Add required attendees                                                        | + Optional                                 |                      | Everyone<br>Record automatically | Ý         |  |  |  |
| Ŀ    | 9/29/2023 1:30 PM ∨ → 9/29/2023                                               | 2:00 PM 🗸 30m 🔴                            | All day              | More options                     |           |  |  |  |
| ¢    | Does not repeat 🛛 🗸                                                           |                                            |                      |                                  |           |  |  |  |
| =    | Add channel                                                                   |                                            |                      |                                  |           |  |  |  |
| 0    | Add location                                                                  | Online meeting 💽                           |                      |                                  |           |  |  |  |
| 'E   | $\begin{array}{c ccccccccccccccccccccccccccccccccccc$                         | > € ⊞   9 ¢                                |                      |                                  |           |  |  |  |
|      |                                                                               |                                            |                      |                                  |           |  |  |  |
| Help | 6 PM                                                                          |                                            |                      |                                  |           |  |  |  |

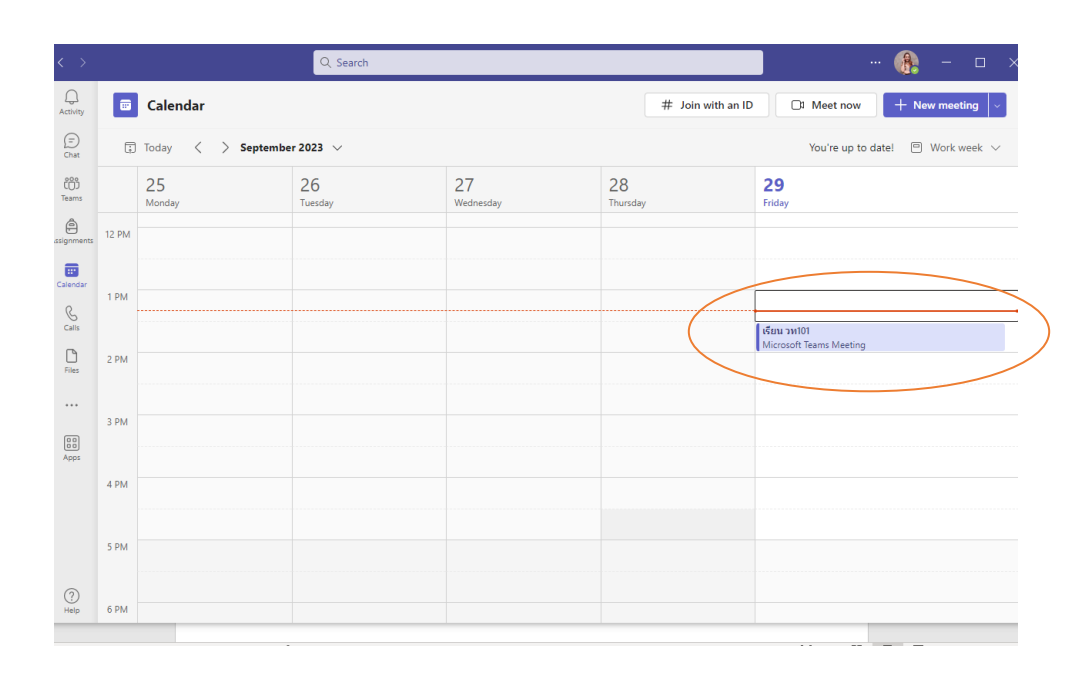

# การสร้างงานที่มอบหมาย (Assignments) ใน Microsoft Teams

การสร้างงานที่มอบหมาย (Assignments) ในห้องเรียนของ Microsoft Teams สามารถสร้าง กิจกรรมงานที่มอบหมาย การบ้าน การสั่งงาน แบบฝึกหัด แบบทดสอบ เพื่อมอบหมายงานให้กับผู้เรียนได้ โดย หลัก ๆ มีวิธีการสร้างงานที่มอบหมาย คือ งานที่มอบหมาย และแบบทดสอบ ดังนี้

1. เข้าสู่หน้าชั้นเรียนของตนเองที่สร้างเป็นชั้นเรียนไว้แล้ว เริ่มต้นการสร้างงานที่มอบหมาย ดังนี้

- 1.1 คลิกแถบเมนู งานที่มอบหมาย
- 1.2 คลิกปุ่ม เริ่มต้นการใช้งาน (หากเป็นการสร้างงานที่มอบหมายเป็นครั้งแรก)

| $\langle \rangle$ |                               | Q. Search                                        | 🚯                             | - 🗆 × |  |  |  |  |  |
|-------------------|-------------------------------|--------------------------------------------------|-------------------------------|-------|--|--|--|--|--|
| Q.<br>Activity    | < All teams                   | Assignments                                      |                               | ZC    |  |  |  |  |  |
| Chat<br>Teams     |                               | Upcoming Ready to grade Past due Returned Drafts | Q. Search by assignment title | = 83  |  |  |  |  |  |
| Assignments       | Home page                     |                                                  |                               |       |  |  |  |  |  |
| Calendar          | Classwork<br>Assignments      |                                                  |                               |       |  |  |  |  |  |
| Calls<br>Files    | Grades<br>Reflect<br>Insights |                                                  |                               |       |  |  |  |  |  |
|                   | <b>Channels</b><br>General    | No upcoming assignments right now.               |                               |       |  |  |  |  |  |
| Аррз              |                               |                                                  |                               |       |  |  |  |  |  |
|                   |                               |                                                  |                               |       |  |  |  |  |  |
| (?)<br>Help       |                               | Create                                           |                               |       |  |  |  |  |  |

# 2. เริ่มต้นการสร้างงานที่มอบหมาย

2.1 คลิกเลือกปุ่มเมนู สร้าง

2.2 คลิกเลือก งานที่มอบหมาย

|                      |                               | Q. Search ··· 🚯                                                               | - 🗆 × |  |  |  |  |  |
|----------------------|-------------------------------|-------------------------------------------------------------------------------|-------|--|--|--|--|--|
| Q.<br>Activity       | < All teams                   | Assignments                                                                   | ZC    |  |  |  |  |  |
| (=)<br>Chat          |                               | Upcoming Ready to grade Past due Returned Drafts Q Search by assignment title | Ξ છે  |  |  |  |  |  |
| Teams<br>Assignments | วท101 + 10300411(กลุ่         |                                                                               |       |  |  |  |  |  |
| Calendar             | Class Notebook<br>Classwork   |                                                                               |       |  |  |  |  |  |
| S                    | Assignments                   |                                                                               |       |  |  |  |  |  |
| Calls<br>Files       | Grades<br>Reflect<br>Insights |                                                                               |       |  |  |  |  |  |
|                      | Channels                      | No upcoming assignments right now.                                            |       |  |  |  |  |  |
| Apps                 | General                       |                                                                               |       |  |  |  |  |  |
|                      |                               | + New assignment                                                              |       |  |  |  |  |  |
| ?<br>Help            |                               | Create                                                                        |       |  |  |  |  |  |
|                      |                               |                                                                               |       |  |  |  |  |  |

- 3. ตั้งค่าต่าง ๆ สร้างงานที่มอบหมายหรือการบ้าน
  - 3.1 พิมพ์ ชื่อ ของงานที่มอบหมาย
  - 3.2 พิมพ์ คำสั่งหรือคำถาม ที่ต้องการถามให้ผู้เรียนตอบคำถาม
  - 3.3 พิมพ์ คะแนน (ค่าคะแนนของงานมอบหมายหรือการบ้านนี้)

| $\langle \rangle$ |                                                       | Q Search                                                                                                    |                                               |         | - 🧌                                                                               | o x    |
|-------------------|-------------------------------------------------------|----------------------------------------------------------------------------------------------------|-----------------------------------------------|---------|-----------------------------------------------------------------------------------|--------|
| Activity          | < All teams                                           | <b>e</b> /                                                                                                    | Assignments                                   |         |                                                                                   | ₽ C    |
| (F)<br>Chat       | <mark>ранинанинанинанинанинанинанинанинанинани</mark> | Add to calendars: None $\checkmark$ $\;$ Post notifications to: General $\checkmark$ $\;$ Late turn in notifications: Off $\lor$ |                                               |         |                                                                                   |        |
| Teams             |                                                       | 0<br>:::                                                                                                    | Enter title (required)                        |         | Sat, Sep 30, 2023                                                                 | $\sim$ |
| Assignments       |                                                       |                                                                                                    | B ℤ 以   ∀ Δ   ≔ ≔   ℤ₀   ⇔ ∅                  | Ċ       | 11:59 PM                                                                          | $\sim$ |
| Et*<br>Calendar   | Class Notebook<br>Classwork                           |                                                                                                    | Enter instructions                            |         | Assignment will post immediately with late t<br>allowed. Edit assignment timeline | um-ins |
| S Calls           | Assignments                                           |                                                                                                    |                                               | 8       | วท101 + 10300411(กลุ่ม4Eng) : วิทยา                                               | R.∧.   |
| D.<br>Files       | Reflect                                               |                                                                                                    |                                               | õ       | All current students                                                              | ~      |
|                   | Insights                                              |                                                                                                    |                                               | ☆       | No points                                                                         |        |
| 000               | General                                               |                                                                                                    |                                               | #       | Add rubric                                                                        |        |
| Apps              |                                                       |                                                                                                    | 🖉 Attach 🕂 New 🗄 Apps 🗊 Learning Accelerators | 0       | Add tag                                                                           |        |
|                   |                                                       |                                                                                                    |                                               |         |                                                                                   |        |
|                   |                                                       |                                                                                                    |                                               |         |                                                                                   |        |
|                   |                                                       |                                                                                                    |                                               |         |                                                                                   |        |
|                   |                                                       |                                                                                                    |                                               |         |                                                                                   |        |
|                   |                                                       |                                                                                                    |                                               |         |                                                                                   |        |
| (?)<br>Help       |                                                       | 8 s                                                                                                    | tudent view                                   | Discard | Save as draft Assign                                                              |        |

#### แบบทดสอบ

- 1. เข้าสู่หน้าชั้นเรียนของตนเองที่สร้างเป็นชั้นเรียนไว้แล้ว เริ่มต้นการสร้างแบบทดสอบ ดังนี้
- 1.1 คลิกแถบเมนู งานที่มอบหมาย
- 1.2 คลิกปุ่ม เริ่มต้นการใช้งาน (หากเป็นการสร้างงานที่มอบหมายเป็นครั้งแรก)

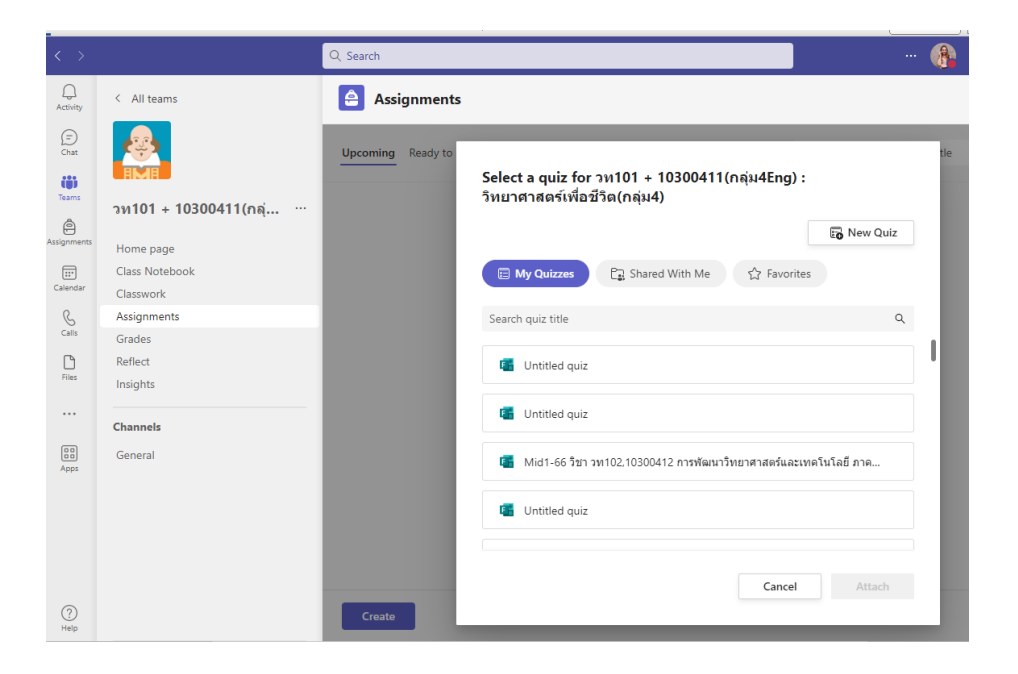

- 3. การเพิ่มแบบทดสอบเพื่องานที่มอบหมาย ในตัวอย่างนี้เป็นการเลือกจากฟอร์มที่ได้สร้างเอาไว้แล้ว
  - 3.1 เลือกฟอร์ม ให้คลิกเลือกฟอร์มที่สร้างไว้แล้ว
  - 3.2 คลิกปุ่ม ถัดไป

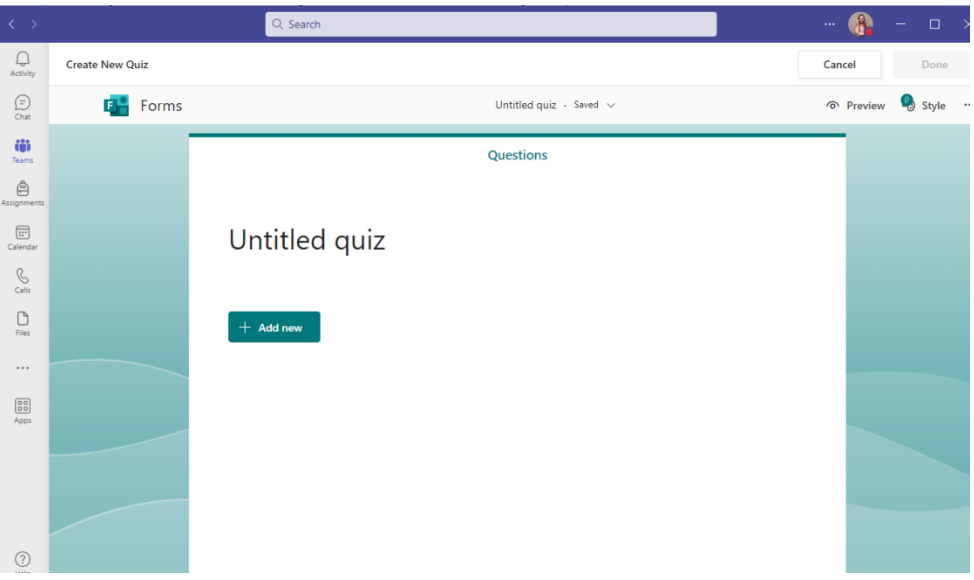

#### การถ่ายทอดสดการสอนทางไกลผ่าน Microsoft Teams

การถ่ายทอดสดการสอนทางไกลผ่าน Microsoft Teams ซึ่งจะเป็นส่วนขยายของการประชุมที่ทำให้ สามารถสอนผู้เรียนแบบออนไลน์ในชั้นเรียนได้

ขั้นตอนการถ่ายทอดสดการสอนทางไกล

- 1. การถ่ายทอดสดการสอนทางไกลผ่าน Microsoft Teams สามารถทำได้ ดังนี้
- 1.1. คลิกเลือกเมนู "Teams"

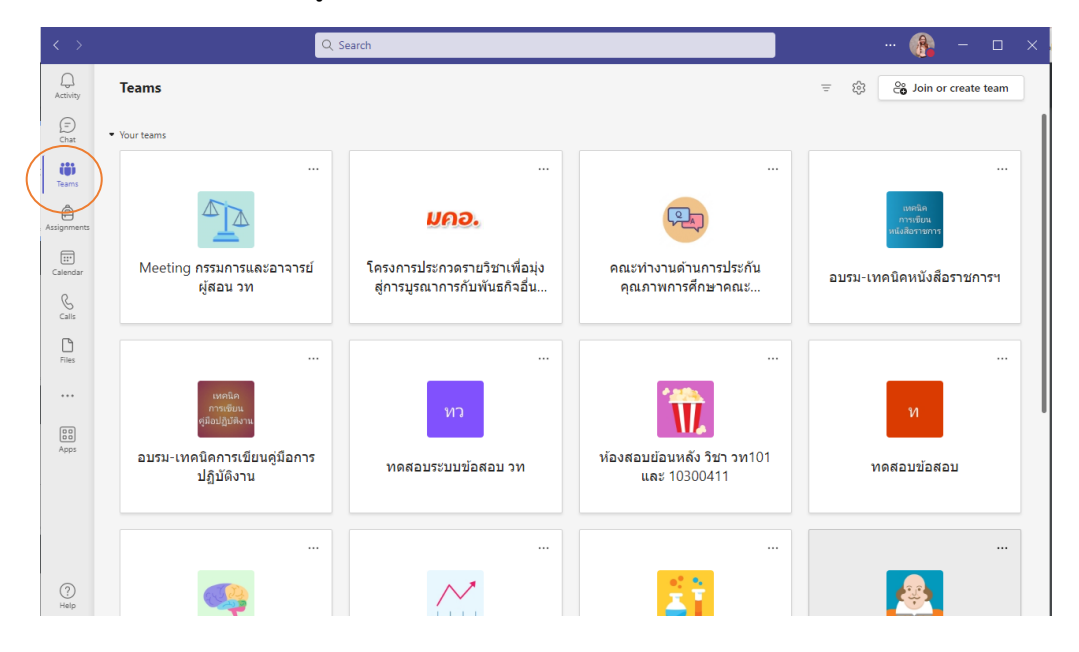

# 2.คลิกเลือกห้องเรียนที่ต้องการสอน (ตัวอย่าง Microsoft Teams Class)

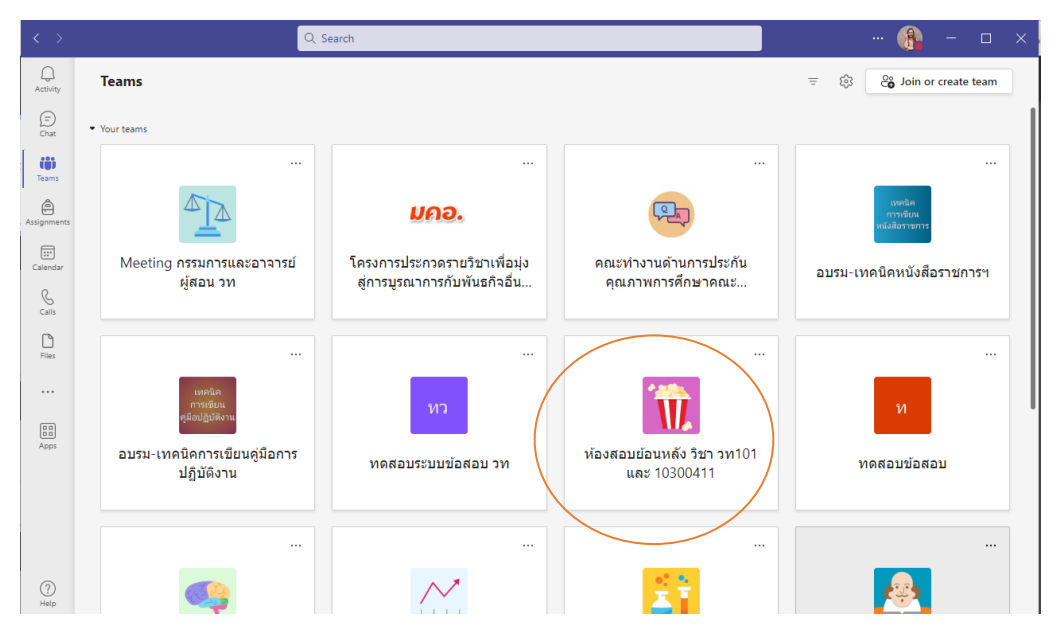

3.คลิกที่ไอคอน "Meet now"

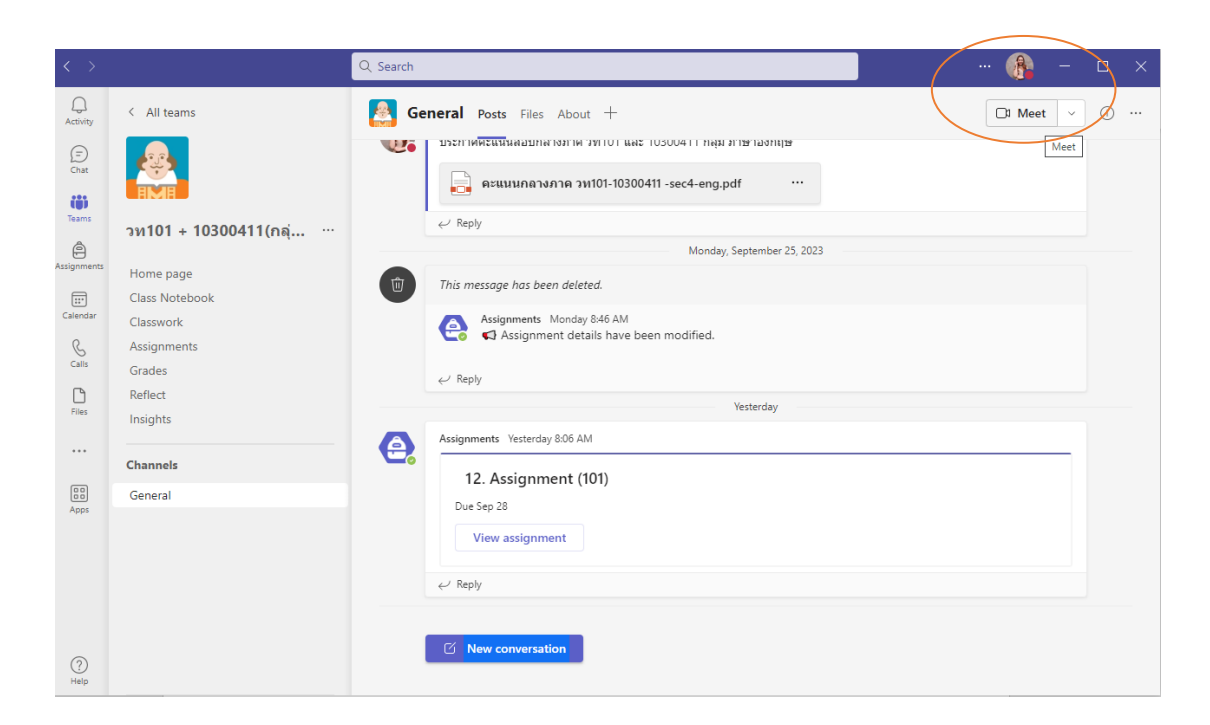

การเข้าสู่การประชุมหรือสอนทางไกล ให้เลือกแบบประชุมในตอนนี้ "Meet now"

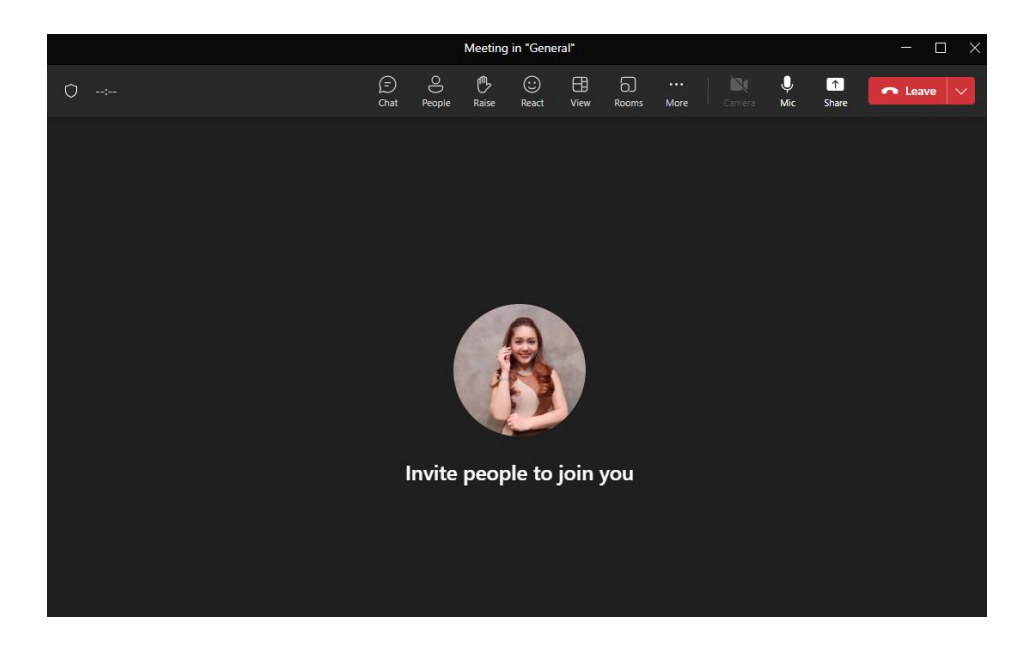

# เครื่องมือในโปรแกรม ได้แก่

- 1) ปุ่มช่องทางการ Chat สนทนา
- 2) ปุ่มแสดงผู้เข้าร่วมประชุม
- ปุ่มเปิดปิดกล้อง
- 4) ปุ่มเปิดปิดไมโครโฟน
- 5) ปุ่มแชร์หน้าจอ
- 6) เครื่องมือเพิ่มเติม
- 8) ปุ่มวางสาย หรือออกจากการประชุม

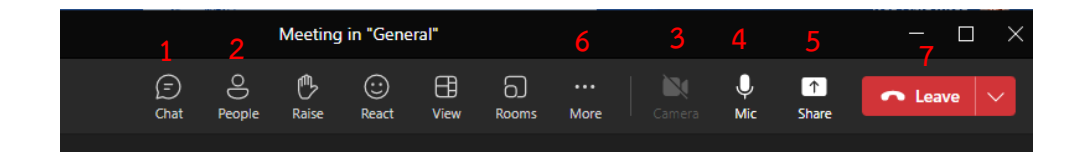

# เอกสารอ้างอิง

https://support.microsoft.com/

Microsoft Teams for Education

https://cdgsmooc.cdg.co.th/

คู่มือการเข้าใช้งาน Microsoft Teams สำนักบริการเทคโนโลยีสารสนเทศ มหาวิทยาลัยราชภัฏยะลา

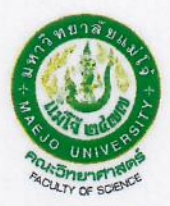

#### แบบฟอร์ม<u>รับรองการนำคู่มือปฏิบัติงานฯ ไปใช้ประโยชน์</u> ประจำปีงบประมาณ พ.ศ. ๒๕๖๖ สำหรับบุคลากรสายสนับสนุน คณะวิทยาศาสตร์

ข้าพเจ้า **นางสาวจิรัชยา สมบูรณ์ชัย** ตำแหน่ง **นักวิชาการโสตทัศนศึกษา** จัดทำคู่มือ ปฏิบัติงาน/การวิจัย/การสร้างนวัตกรรม ตามตำแหน่งวิชาชีพของตนเอง ที่ระบุใน ป.สน.๐๑

# หัวข้อเรื่อง จัดการเรียนการสอนออนไลน์ด้วยโปรแกรม Microsoft teams

พร้อมนี้ ได้แนบคู่มือปฏิบัติงาน/การวิจัย/การสร้างนวัตกรรม มาพร้อมนี้แล้ว จำนวน 💿 เล่ม

หน่วยงาน (ระดับงาน/หลักสูตร/คณะ) ได้นำคู่มือปฏิบัติงานฯ ดังกล่าว ไปใช้ประโยชน์ ดังนี้

งานบริการการศึกษา คณะวิทยาศาสตร์ได้นำคู่มือปฏิบัติงาน เรื่องจัดการเรียนการสอน ออนไลน์ด้วยโปรแกรม Microsoft teams อำนวยความสะดวกให้อาจารย์ผู้สอนในรายวิชาศึกษาทั่วไป และ อาจารย์ในคณะวิทยาศาสตร์ไปใช้กับการเรียนการสอน การส่งแบบฝึกหัด การเก็บคะแนน การเช็คชื่อเข้าชั้น เรียน และการสอบออนไลน์ เพื่อใช้เป็นคู่มือในการเรียนการสอนออนไลน์

จึงเรียนมาเพื่อโปรดทราบ

จรัรษา นางสาวจิรัชยา สมบรณ์ชัย

**ความคิดเห็นของผู้บังคับบัญชาชั้นต้น** (ประธานอาจารย์ผู้รับผิดชอบหลักสูตร/หัวหน้างาน) หน่วยงานได้นำคู่มือปฏิบัติงาน/การวิจัย/การสร้างนวัตกรรม ตามตำแหน่งวิชาชีพมาใช้ประโยชน์ ในหน่วยงาน ดังนี้ (โปรดระบุ)

นส. จิรัรณ์ อาญาณรีย ชาการการการ อู้เปื้อ เบเรียงการสายการรักษาการ ออนผลาร ในวิรักอานาสายการการเป็นเป็นเป็นประการที่การการการการอาป

Am

( นางสาวกฤษณพรรณ ฉันทกิจ) ...../...../

หมายเหตุ: คู่มือการปฏิบัติงานตามตำแหน่งวิชาซีพของตนเอง โดยต้องระบุชื่อ/หัวข้อคู่มือที่จะจัดทำใน ป.สน-๐๑ คู่มือต้องมี เนื้อหาที่ระบุขั้นตอนการปฏิบัติงานของหัวข้อที่ระบุหรือตกลงไว้ครบถ้วนตามนิยามของคู่มือ (ควรมีปก คำนำ สารบัญ บรรณานุกรมหรืออ้างอิง เนื้อหาครบถ้วนซึ่งสามารถเป็นเครื่องมือสำหรับผู้ที่ไม่เคยปฏิบัติงานดังกล่าวนำไปเป็นแนวทางในการ ปฏิบัติงานได้)